## 児童生徒用パソコン(Chromebook)のWi-Fiへの接続手順

## 【接続手順】

①電源を入れて、ログイン画面が表示されたら、右下のWi-Fiマークをタッチ

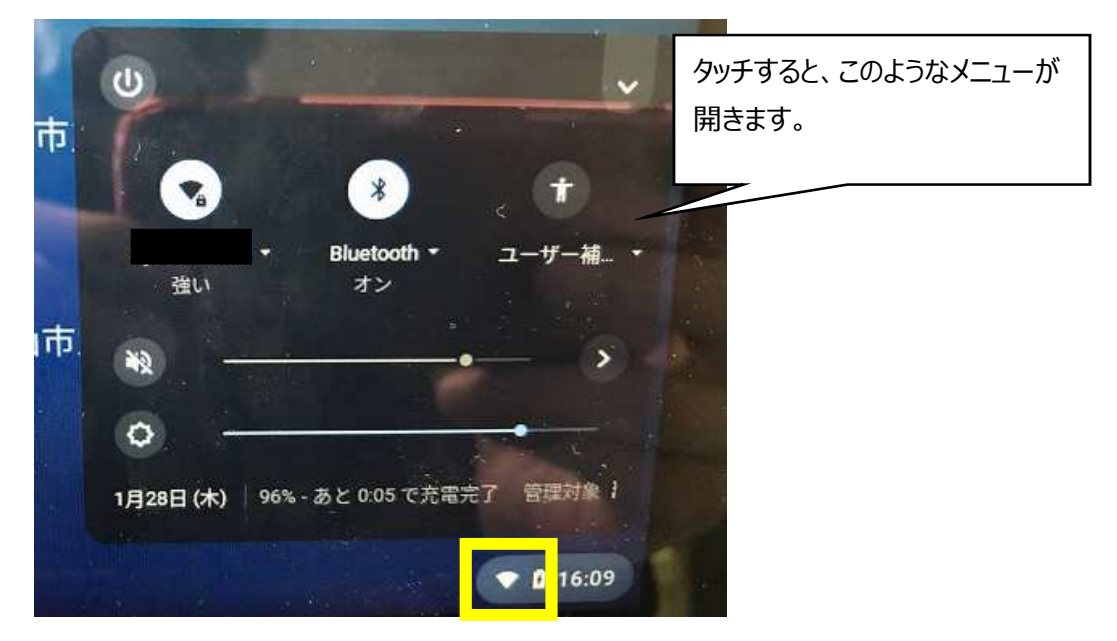

②下の写真の黄色で囲っている部分をタッチすると「未接続」と表示されるので、もう一度タッチします。

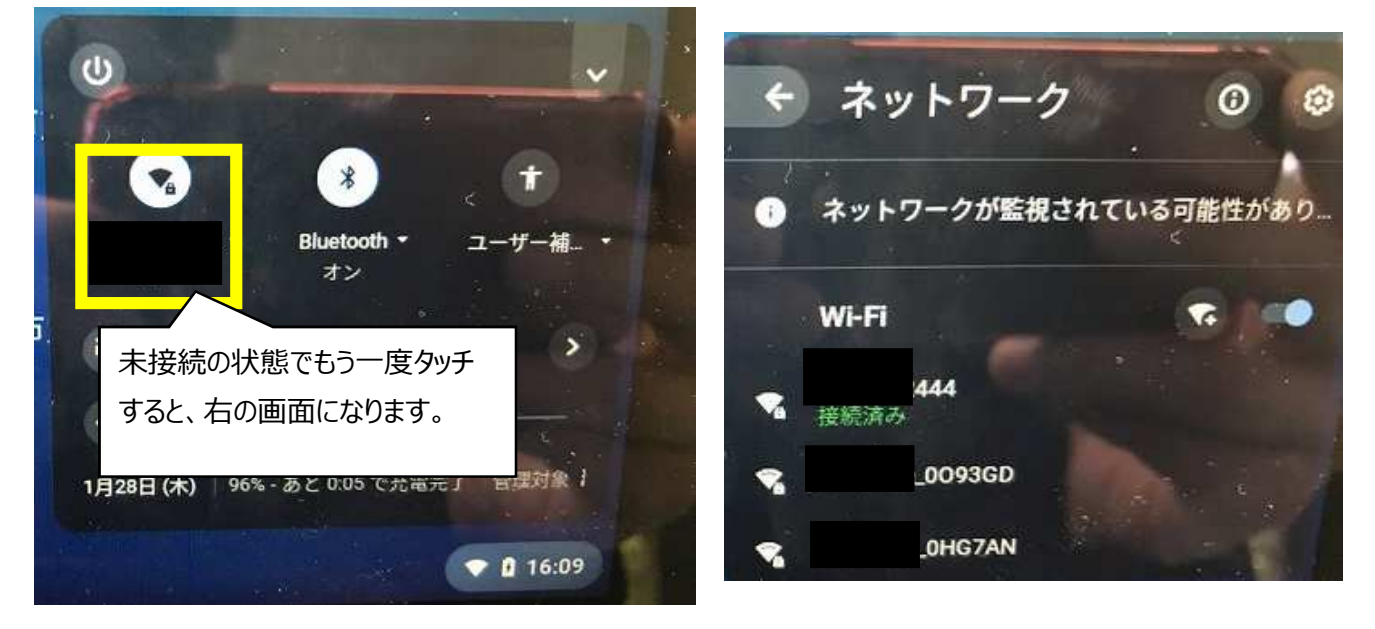

③接続したいWi-Fiを選択します。

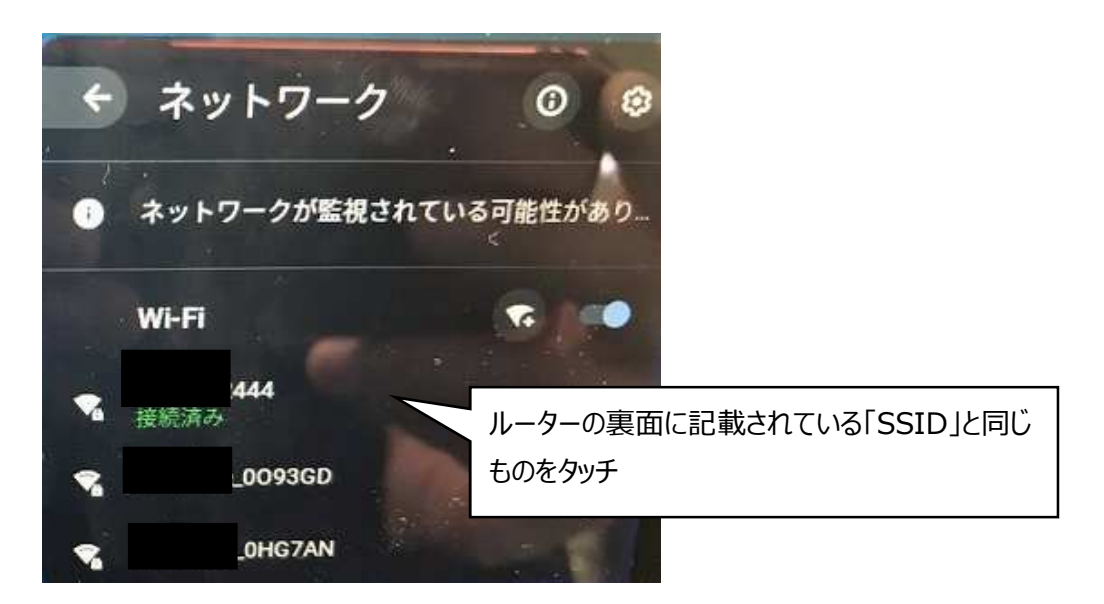

④パスワードの入力が求められるので、パスワードを入力し、接続をタッチします。

| セキュリティ            |   |
|-------------------|---|
| PSK (WPA または RSN) | * |
| パスワード             |   |
|                   | G |
|                   |   |

⑤接続済みと表示されれば、接続完了です。 あとは、Googleのログインパスワードでログインしてください。

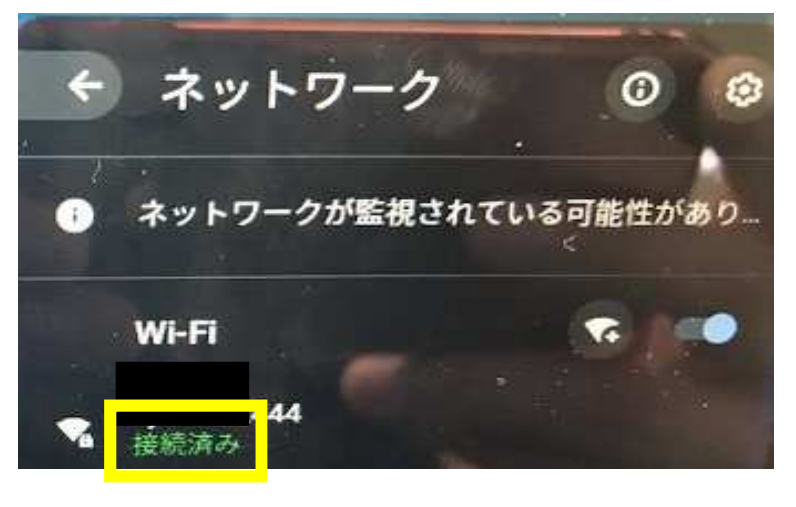